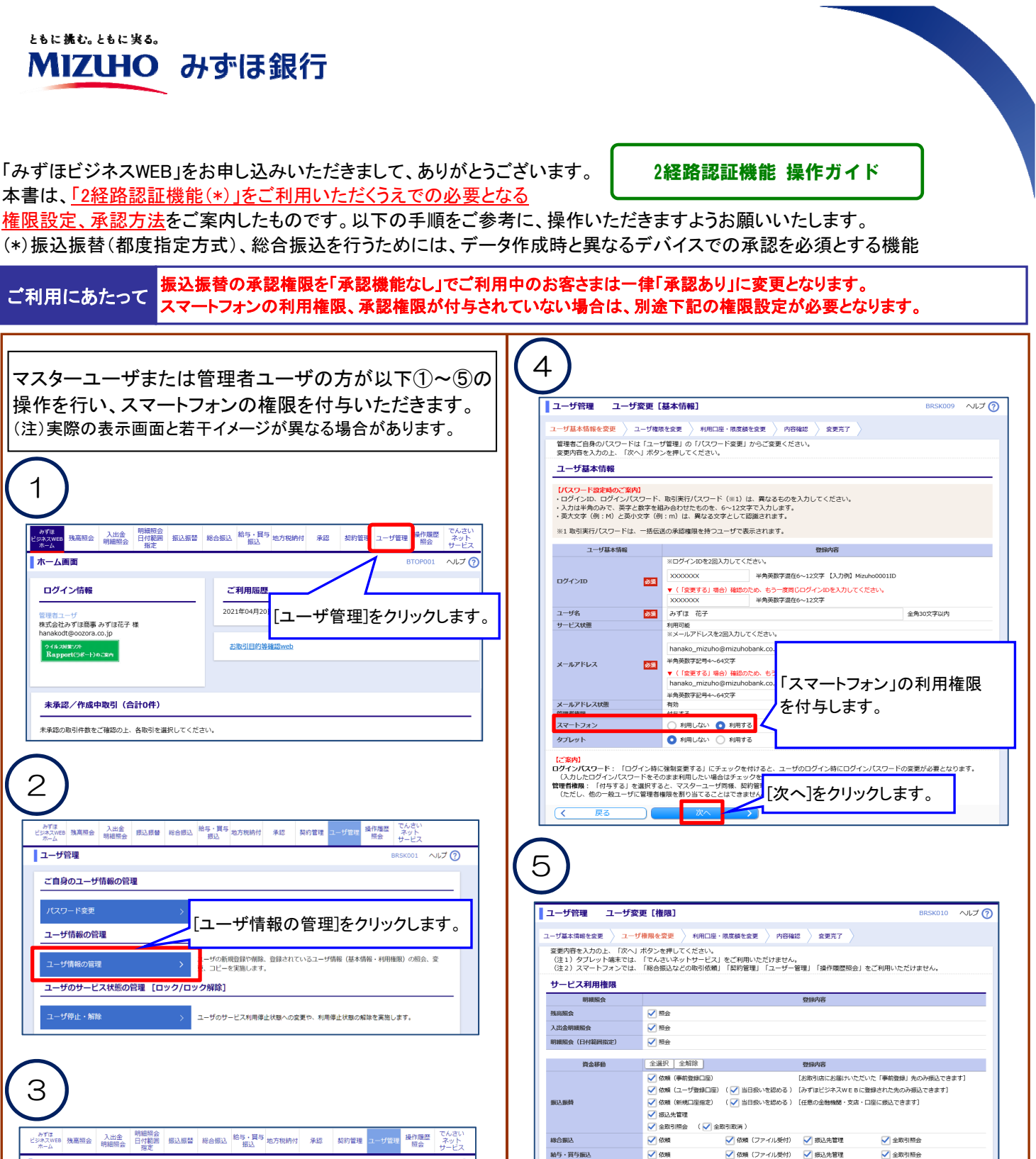

給与・貸与振込 ユーザ管理 ユーザー覧 ヘルプ ?? 振込振替: 「当日扱いを認める」の設定は都度指定(当日)のお申込みがある ユーザ情報の新規登録を行う場合は、「新規登録」ボタンを押してください。 承認 管理 変更・削除・コピー登録 ユーザ情報の削除を行う場合 ユーザ情報の変更を行う場合 ユーザ情報の照会を行う場合 他のユーザと同じ内容でユー 操作局质器会 権限を付与するユーザを選択後、 サービス連携 でんさいネットサービス [変更]をクリックします。 ユーザー覧 明細照会(日付範囲指定)[お申し込みのあるお客さまのみ段定様が表示されます]: 「連携」した場合、明細照会(日付範囲指定)をお申込いただいた全口座の取引が照会できます。 ログインID 戻る サービス状態 ユーザ区分 管理者コーサ みずほ 花き ..... みずほ 一朗 一般ユーザ 利用可能 みずほ 二良 管理者ユーザ 利用可能 みずほ 幸子 管理部コーサ \*(用可#5 みずほ 太郎 マスターユーザ 利用可能

8 8

登録

以上で権限設定は終了です。 次ページにスマートフォンでの承認操作例を表示しております。

.....

🛃 納付

📃 振込振替 🗹 総合振込 🗹 給与 · 賞与振込 🗹 地方税納付

「承認権限」を付与します。

[連携先でも利用設定が必要となります]

御稿内容

曾经内容

✔ 依頼

✓ 全履歴税会

✓ 連携

## <2経路認証機能利用時の承認操作>

〇別デバイスで承認可能なユーザが存在しない場合、データ作成時に下記メッセージが表示されます。 「確定可能な承認者が存在しないため、お取り扱いできません。管理者にご連絡ください」 マスターユーザまたは管理者ユーザの方が前ページの権限設定を行ってください。

O振込データ作成したデバイスと同じデバイスで承認操作をされた場合は、画面に以下のいずれかのメッセージが表示されます。 別デバイスで承認ください。

「ブラウザでの承認を行うことができません。他のデバイスから承認を行ってください」 「スマートフォンでの承認を行うことができません。他のデバイスから承認を行ってください」

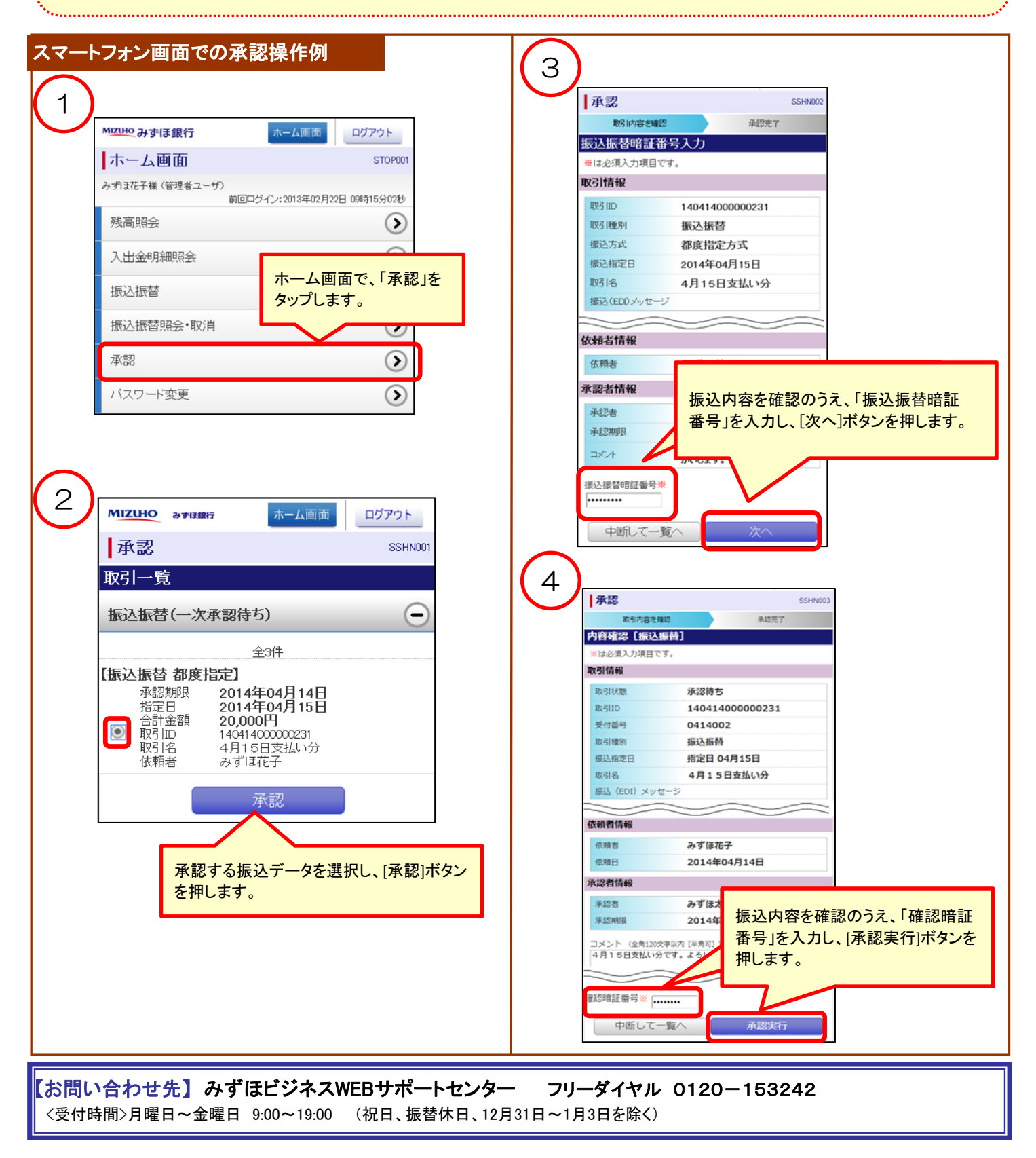